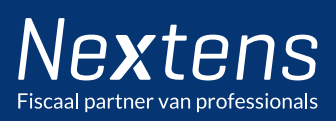

## Aanbiedingsbriefsjabloon

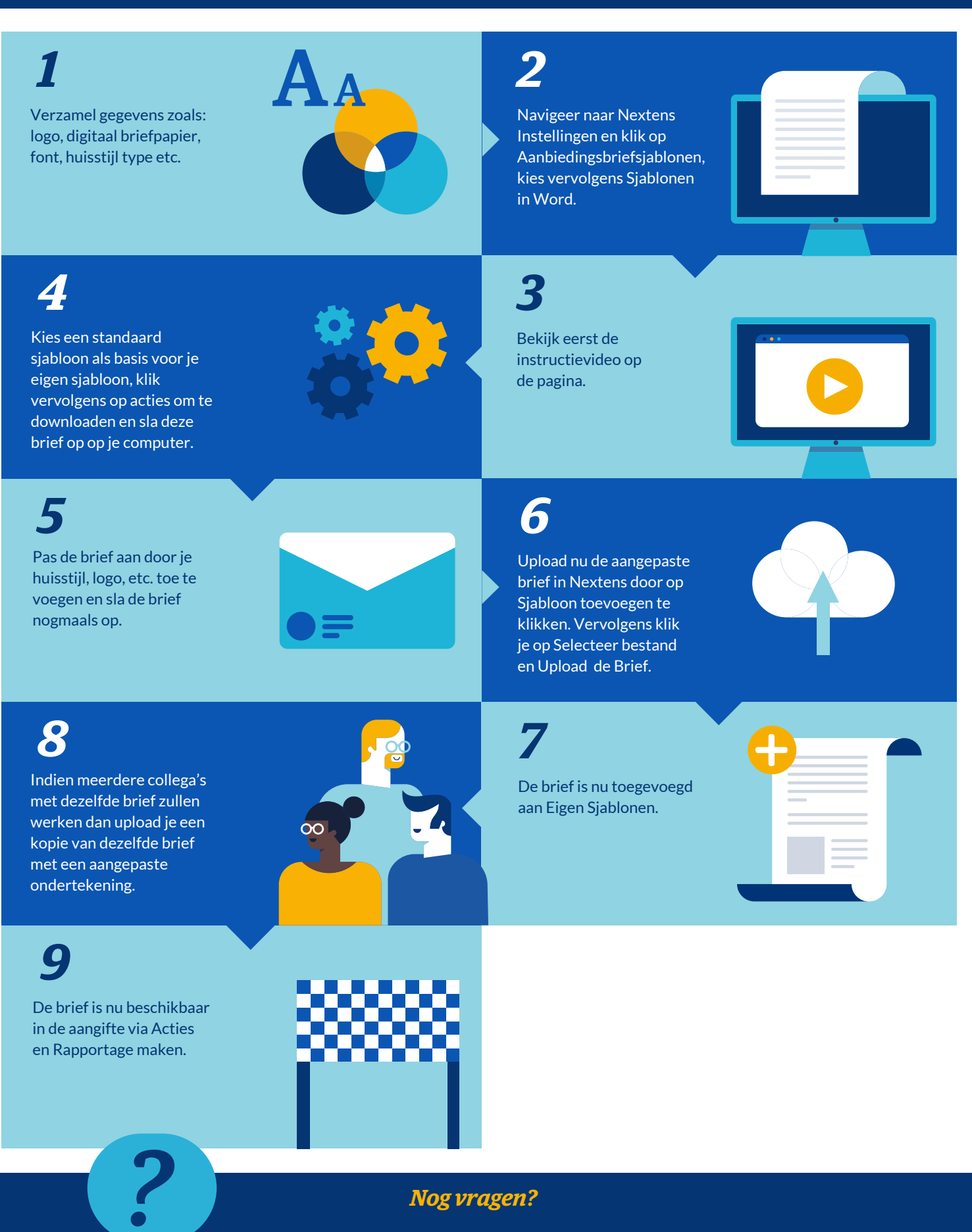

Bepaal nu zelf wanneer je onze instructievideo's bekijkt, Nextens Academy is 24/7 online beschikbaar via

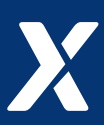

nextens.nl/academy